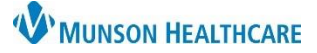

Medication History

Duration Dispense Refill

Furosemide taken two times a

lbs in 24 hours.

day if weight gain greater than 5

30 Tab

٥ 🔶

## **Documenting Home Medications After Admission** for Nurses

Cerner PowerChart EDUCATION

## **Documenting Home Medications After Admission**

- 1. Under the dark blue Menu, select Orders.
- 2. Select the Document Medication by Hx tab.

| Menu             | < >    | - 🔒 Orders 🙎                                 |
|------------------|--------|----------------------------------------------|
| Nurse View       | 🕂 Add  | Pocument Medication by Hx                    |
| Interactive View | •      | <b>•</b> ••••••••••••••••••••••••••••••••••• |
| Orders 1         | Orders | Medication List Document In Plan             |
| Orders           |        |                                              |

3. Maximize the screen to view all charting options.

| P   | Docume           | ent Medication by Hx        |                 |                                                                     |                                                           |                                                                                                  | 3                                 |              |
|-----|------------------|-----------------------------|-----------------|---------------------------------------------------------------------|-----------------------------------------------------------|--------------------------------------------------------------------------------------------------|-----------------------------------|--------------|
|     | RNED,<br>:10/23/ | DORIS<br>/1981 Age:40 years | Sex:Female      | MRN:ME0007399<br>Location:D5; 5405; A<br>ME1720100208 ** Active**In | FIN:ME17201<br>Code Status:<br>patient[6/16/2021 09:34:00 | 00208<br>EDT <no -="" discharge<="" th=""><th>Allergies: A. S. S.</th><th>Not Recorded</th></no> | Allergies: A. S. S.               | Not Recorded |
| + A | dd 🍹             | Medication History          | Medications     | Unable To Obtain Information                                        | Use Last Compliance                                       | Reconciliat<br>Meds H                                                                            | ion Status<br>listory 🔒 Admission | Discharge    |
| [   | E,               | Order Name                  | Status          | Details                                                             |                                                           | Last Dose Date/Time                                                                              | Information Source                | Complian     |
|     |                  | () N                        | ledication hist | tory has not yet been documented                                    | . Please document the m                                   | edication history for th                                                                         | is patient encounter              |              |

- Click Add. 4
- 5. Enter medication and dosage in search window.
- 6. Select dose, route, and frequency information.

Remember to enter the medication and dose as the patient states. Examples: Furosemide vs. Lasix and 1/2 of a 20 mg tablet vs 10 mg tablet

Route of Administration Frequency

Daily

Special Instructions:

8

omments 👘 Compliance

~

🖉 Oral

😭 Details

🔵 1 Tab

Dose

PRN:

- 7. Do not use **Order Comments** as the provider is unable to view information here when completing the reconciliation process.
- 8. Use Special Instructions if needed to add a comment.
- 9. Select the **Compliance** tab and enter:
  - Status a.
  - b. Information Source
  - Last dose date/time. c.

| 🛨 Details for furosemide (furosemide 40 mg oral tal    | olet)  | )      |        |       |     |    |     |   |
|--------------------------------------------------------|--------|--------|--------|-------|-----|----|-----|---|
| 🚰 Details 🛛 📻 Order Comn 🧐 🚀 Compliance                |        |        |        |       | _   |    |     |   |
| Status a b Information source                          | Last d | lose d | late/t | ime   | C   | _  |     |   |
| Still taking, not as prescribed $\sim$ Patient $\sim$  | 04/14  | 1/202  | 2      |       | - ~ | 06 | 600 | • |
| Comment                                                |        |        |        | 2022  | 2   |    | ×.  |   |
| Pt states, "I take the medication when my feet swell". | •      |        |        | April |     |    | •   |   |
|                                                        | Su     | Мо     | Tu     | We    | Th  | Fr | Sa  |   |
|                                                        | 27     | 28     | 29     | 30    | 31  | 1  | 2   |   |
|                                                        | 3      | 4      | 5      | 6     | 7   | 8  | 9   |   |
|                                                        | 10     | 11     | 12     | 13    | 14  | 15 | 16  |   |

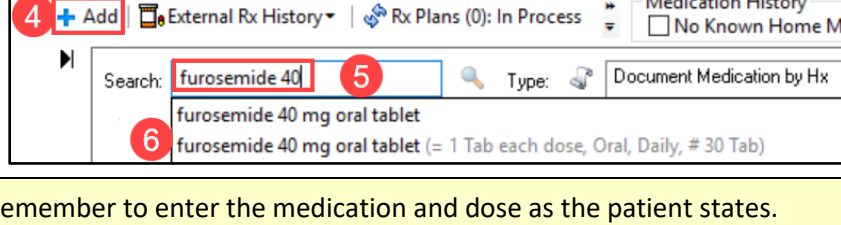

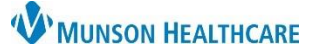

## **Documenting Home Medications After Admission** for Nurses

13)

Cerner PowerChart EDUCATION

10. When a medication status is still taking, not as prescribed, a Comment is required to indicate how the patient is taking the medication. Record the last date and time the medication was taken.

| ▼ Details fo    | , furosemide (1            | turosemide 4              | 0 mg        | oral tablet      | )        |
|-----------------|----------------------------|---------------------------|-------------|------------------|----------|
| Petails         | 🔢 Order Comments           | 🕬 Compliance              |             |                  |          |
| Status          | 10                         | Information source        | Last        | dose date/time   |          |
| Still taking, I | not as prescribed 🗸 🗸      | Patient                   | ~ 04/       | 14/2022          | ∽ 0600 ◄ |
| *Comment        |                            |                           |             |                  |          |
| Pt state        | es, "I take the medication | when my feet swell".      | 1           | 1                | $\sim$   |
| 1 Missing Rec   | quired Details 😡 eave M    | ed History Incomplete - F | inish Later | Document History | Cancel   |

- 11. When all home medications have been entered, **remove** the check mark next to Leave Med History Incomplete, and select **Document History**.
- 12. The green checkmark indicates Meds History status is complete. The date, time, and completing staff member's name displays.

| ome Medications (1)                                                                  |            |           |                     |         | All Visits             | €         |
|--------------------------------------------------------------------------------------|------------|-----------|---------------------|---------|------------------------|-----------|
| 12                                                                                   | Check Heal | th Plans  | Status: ✔ Meds H    | listory | dmission Transfer View | w Details |
| Medication                                                                           | ^          | Compli    | ance                | Suppl   | Responsible Provider   |           |
| furosemide (furosemide 40 mg oral tablet)<br>1 Tab, Oral, Daily, 30 Tab, 0 Refill(s) |            | Still tak | ting, as prescribed |         |                        |           |

- 13. If unable to complete medication entry, do not remove the check mark.
  Select Document History which will save all the information added.
- Meds History will display a blue exclamation point, and Document History is Incomplete.
- When able to complete Home Medication documentation, select Complete History. Follow steps 5 through 13.

| Home Medications (1)                       |             |         |                    |               | All Visits $\mathcal{O}$    |
|--------------------------------------------|-------------|---------|--------------------|---------------|-----------------------------|
|                                            | Check Healt | h Plans | Status: 🕕 Meds His | story 🚺 Admis | ssion Transfer View Details |
| Medication                                 | ^           | Complia | ance               | Suppl         | Responsible Provider        |
| P furosemide (furosemide 40 mg oral table) | t) 🗖        |         |                    |               |                             |

Document History

Leave Med History Incomplete - Finish Later

| Medication                                                                           | ^ | Compliance                    | Suppl      | Responsible Provider  |
|--------------------------------------------------------------------------------------|---|-------------------------------|------------|-----------------------|
| furosemide (furosemide 40 mg oral tablet)<br>1 Tab, Oral, Daily, 30 Tab, 0 Refill(s) |   | Still taking, not as prescrib |            |                       |
|                                                                                      |   | Document History: 1           | Incomplete | Complete History Sign |

|                                                                                      | Check Healt | h Plans   | Status: 🕕 Meds His    | story 🚺 Adm | ission   Transfer   View Details |
|--------------------------------------------------------------------------------------|-------------|-----------|-----------------------|-------------|----------------------------------|
| Medication                                                                           | ^           | Compli    | ance                  | Suppl       | Responsible Provider             |
| furosemide (furosemide 40 mg oral tablet)<br>1 Tab, Oral, Daily, 30 Tab, 0 Refill(s) | -           | Still tal | king, not as prescrib |             | 15                               |

Cancel